# Guide d'utilisation Géoindex

Version 1.5 – 15 novembre 2023

Stéfano Biondo Alexandre Robert-Tessier

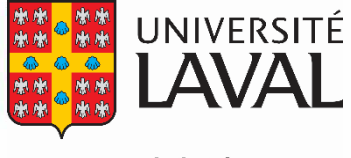

Bibliothèque

# Table des matières

| Page d'accueil – Authentification                                       | 4  |
|-------------------------------------------------------------------------|----|
| Page principale                                                         | 5  |
| Entête                                                                  | 5  |
| Fenêtre cartographique                                                  | 6  |
| Volet Résultats                                                         | 7  |
| Consultation des métadonnées                                            | 9  |
| Visualisation des données et consultations des attributs                | 9  |
| Ajout d'une couche au panier                                            | 11 |
| Sélection d'une zone pour l'extraction                                  | 12 |
| Extraction                                                              | 14 |
| Conditions d'utilisation                                                | 14 |
| Options de téléchargement                                               | 14 |
| Récupération des données                                                | 15 |
| Recherche et Filtres                                                    |    |
| Éléments du MENU                                                        |    |
| Mon Profil                                                              |    |
| Mes Préférences                                                         |    |
| Mes Sessions                                                            | 21 |
| Mes Extractions                                                         | 21 |
| Mes Zones d'extraction                                                  | 23 |
| Sauvegarder                                                             | 23 |
| Mes Préférences                                                         | 23 |
| Ma Session                                                              | 24 |
| Module GéoPhoto (photographies aériennes)                               | 25 |
| Recherche et filtres                                                    | 26 |
| Résultats                                                               | 27 |
| Ajouter des photographies aériennes au panier et consultation du panier | 27 |
| Télécharger des photographies aériennes numérisées                      |    |
| Soumettre une demande de consultation de photographies aériennes        |    |
| Imprimer la liste de photographies aériennes                            |    |
| Éléments du MENU                                                        | 31 |
| Mon Profil                                                              |    |

| Mes Extractions |  |
|-----------------|--|
| Assistance      |  |

# Page d'accueil – Authentification

Géoindex est accessible de trois manières. Chaque option confère des privilèges différents allant de l'extraction de données sous licence à la simple visualisation de données publiques.

- Option 1) Accès avec authentification organisationnelle: Permet d'accéder (visualisation et extraction) aux données sous licence de l'Entente BCI-MERN ainsi qu'aux données de l'organisation ou aux données partagées avec l'organisation pour laquelle l'usager est affilié.
- Option 2) Accès avec authentification non organisationnelle : Permet d'accéder (visualisation et extraction) aux données publiques.
- Option 3) Accès sans authentification : Permet d'accéder (visualisation) aux données publiques.

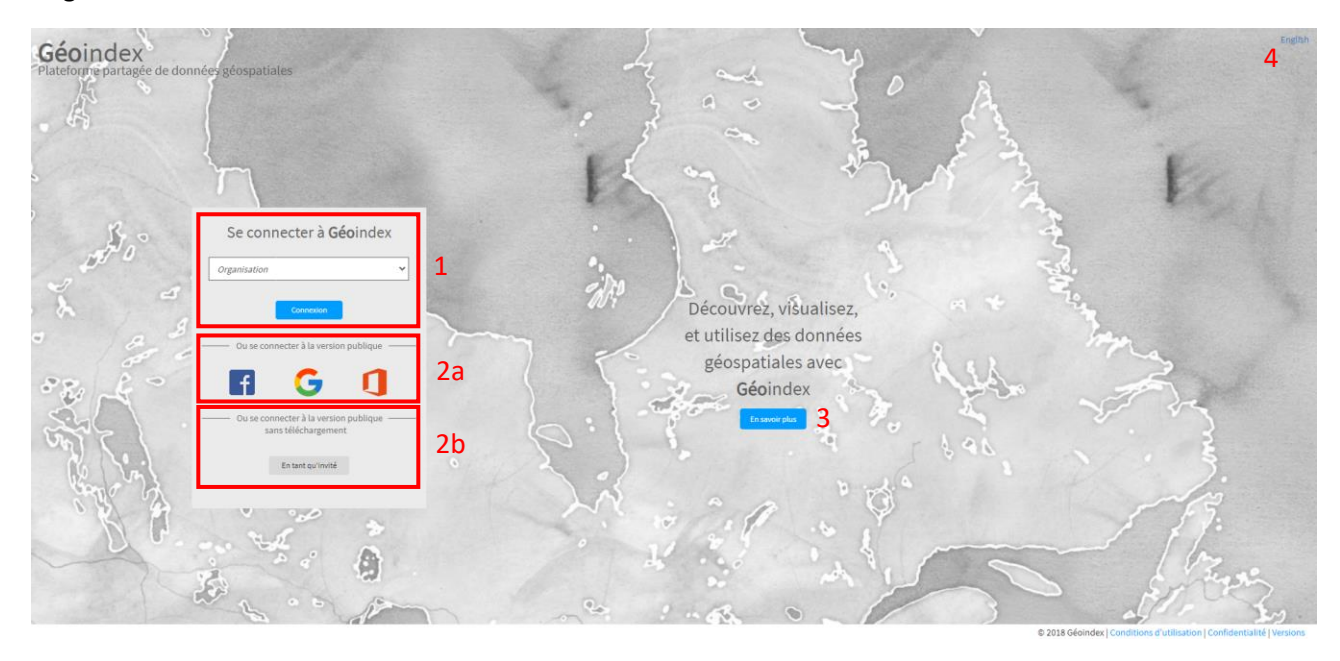

Page d'accueil de Géoindex

- Si l'usager fait partie d'une université membre du BCI, il pourra se connecter via son organisation pour avoir accès à différentes fonctionnalités, selon le rôle qui lui est attitré (voir Rôles). Pour ce faire, sélectionnez l'organisation appropriée dans la liste et cliquez sur le bouton *Connexion*. L'usager devra alors, selon l'organisation sélectionnée, entrer son identifiant ainsi que son mot de passe/NIP.
- 2. Si l'usager n'est pas membre du BCI, il peut se connecter à la version publique de la plateforme de deux façons:
  - a. Via son compte Facebook, Google ou Office365.
  - **b.** Via le bouton *En tant qu'invité* si l'usager ne veut pas s'authentifier. Cette dernière option ne permet pas de télécharger des données.
- **3.** Le bouton *En savoir plus* permet à l'usager d'obtenir plus d'information au sujet de la Plateforme Géoindex.
- **4.** Permet de basculer la langue de la page d'authentification vers l'anglais ou le français.

# Page principale

Une fois authentifié, l'usager sera dirigé vers le Géoindex de son institution (selon l'option 1 d'authentification) ou vers la version publique (options 2 et 3 d'authentification).

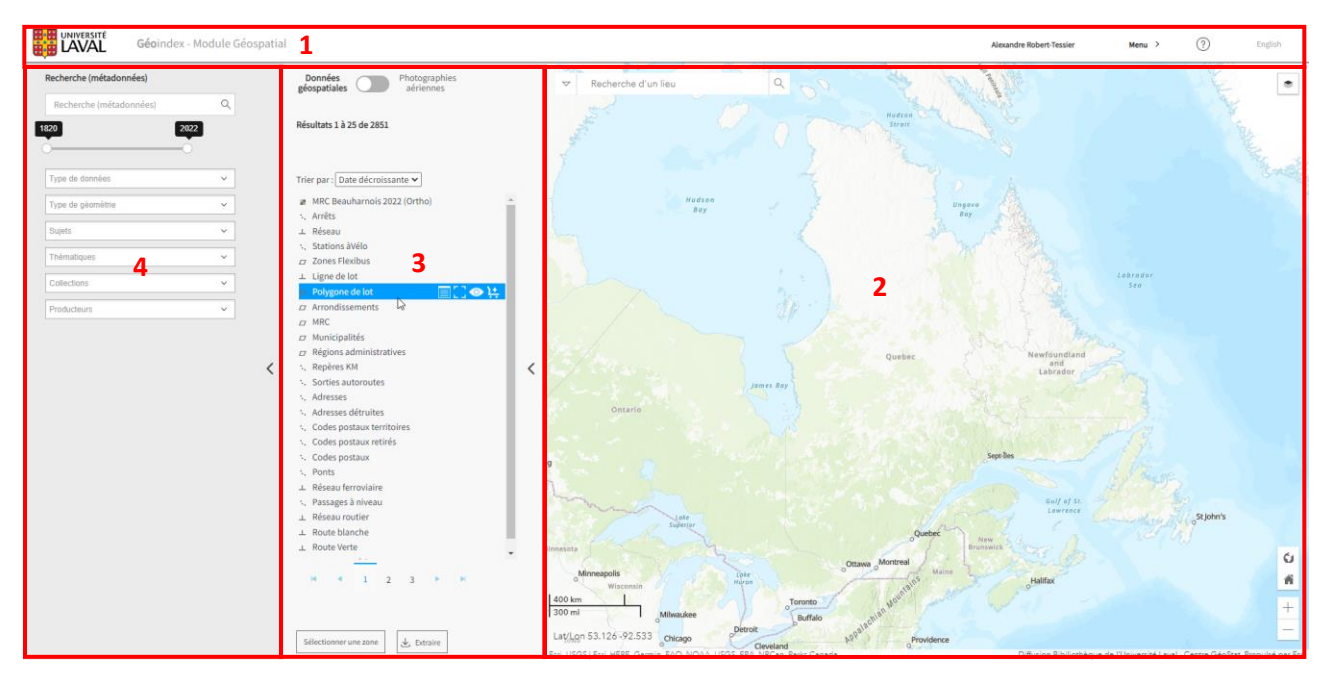

La page principale est composée de 4 sections, l'entête (1), la fenêtre cartographique (2), le volet des *Résultats* (3) et le volet *Recherche et Filtres* (4).

#### Entête

L'entête présente le logo de l'institution, le nom de l'usager authentifié, le menu, l'assistance et la langue de l'interface.

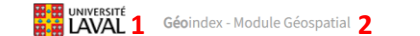

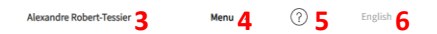

- 1. Logo de l'organisation
- 2. Titre de plateforme Géoindex : cliquer sur le nom Géoindex permet de réinitialiser la page principale
- 3. Nom de l'usager
- 4. Menu: permet d'accéder à différentes rubriques offrant différentes options contextualisées en fonction du rôle de l'usager authentifié. Ces options sont décrites à la section Menu de ce guide (p.18).
- 5. L'icône Point d'interrogation: permet d'accéder à des capsules d'aide pour découvrir, visualiser et extraire des données géospatiales. C'est également sous cette icône que se trouve l'onglet Soutien permettant d'accéder notamment aux formulaires pour signaler des bogues ou des améliorations. Voir la section Assistance et soutien de ce guide (p.58).
- 6. Permet de basculer la langue de la plateforme vers l'anglais ou le français.

## Fenêtre cartographique

La fenêtre cartographique permet de découvrir et de visualiser des données géospatiales<sup>1</sup> disponibles dans la plateforme en fonction d'une étendue cartographique. Les données repérées en fonction de l'étendue cartographique sont présentées à gauche dans le volet *Résultats* et peuvent être raffinées textuellement à l'aide d'une boîte de recherche ou de filtre dans le 2<sup>e</sup> volet de gauche *Recherche et Filtres*. Cette fenêtre est dotée d'outils de recherche et de navigation afin de faciliter le repérage d'une localisation ou la lecture de la carte.

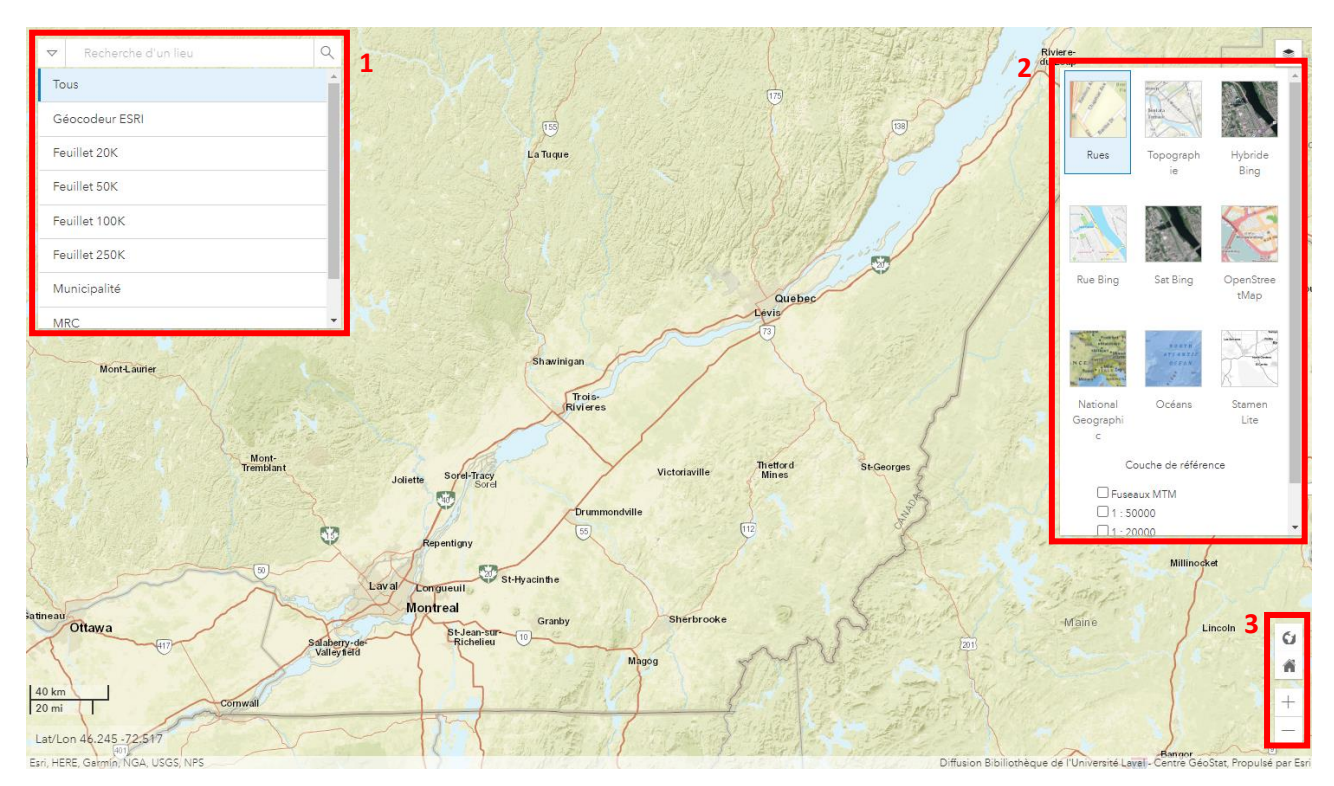

- 1. Outil de localisation: Permet de rechercher un endroit en tapant l'endroit désiré dans la barre de recherche. Selon les préférences de l'organisation, l'usager peut aussi rechercher par numéro de feuillet cartographique.
- 2. Fond de carte: Ce bouton permet de changer le fond de carte selon les préférences de l'organisation. Il peut s'agir d'imageries satellitaires, de fond de carte OpenStreetMap ou bien topographique. Il est possible d'afficher des couches de référence comme les fuseaux MTM ainsi que l'index de feuillets cartographiques à différentes échelles.
- 3. Outils de navigations: Permettent de changer les différents niveaux d'échelle de la carte et de retourner à l'endroit de départ, déterminé par l'organisation, lors de l'ouverture de la plateforme.

<sup>&</sup>lt;sup>1</sup> Voir la section Photographies aériennes de ce guide (p.46) pour la visualisation de l'inventaire de photographies aériennes imprimées.

#### Volet Résultats

Le volet de gauche *Résultats* présente les données disponibles en fonction de l'étendue cartographique de la fenêtre cartographique et des critères de recherche du 2<sup>e</sup> volet de gauche *Recherche et Filtres*. C'est à partir de ce volet que l'usager peut activer la visualisation de données géospatiales dans la fenêtre cartographique, consulter les métadonnées, modifier l'ordre d'affichage et le tri des données, ajouter des couches à son panier en vue d'une extraction, dessiner une zone d'extraction et lancer une extraction. C'est aussi à partir de ce volet qu'il peut basculer vers le mode recherche de photographies aériennes.

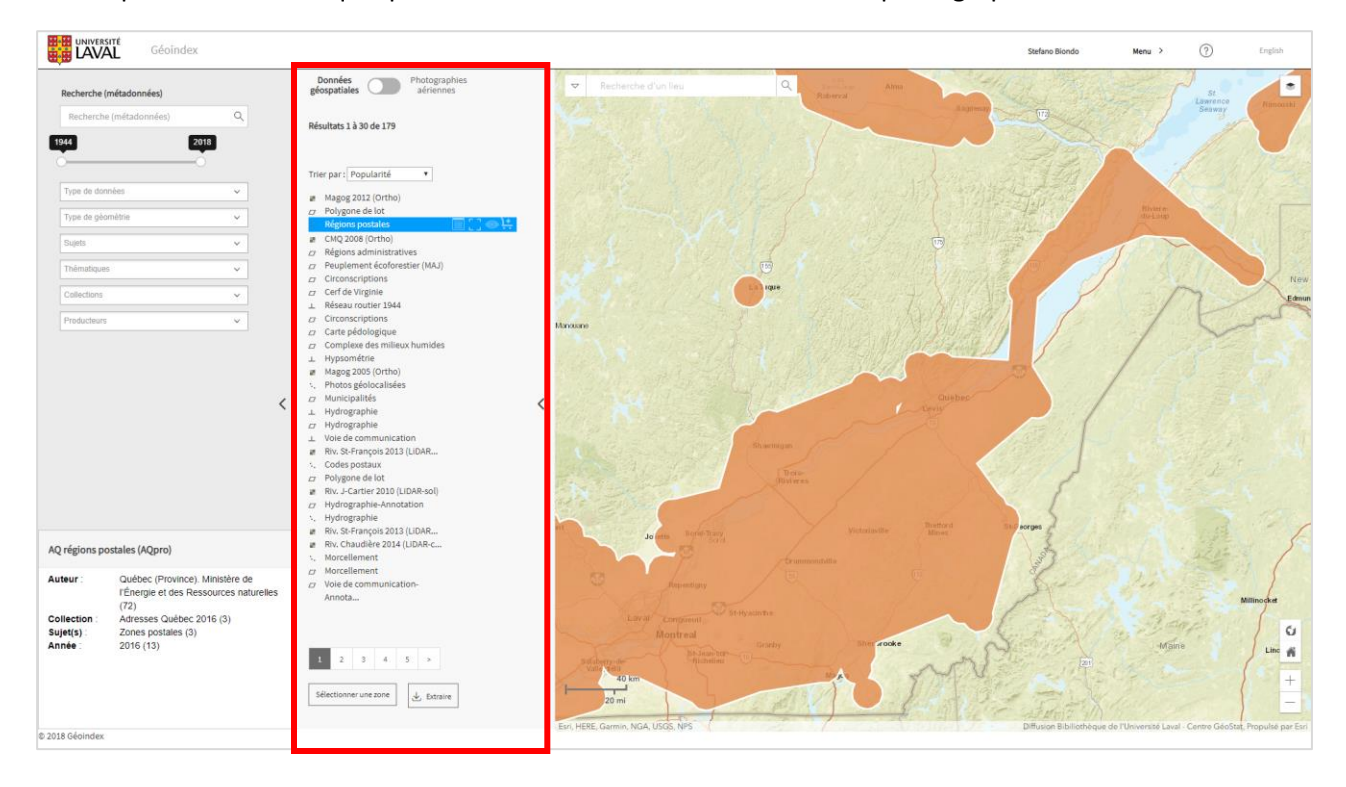

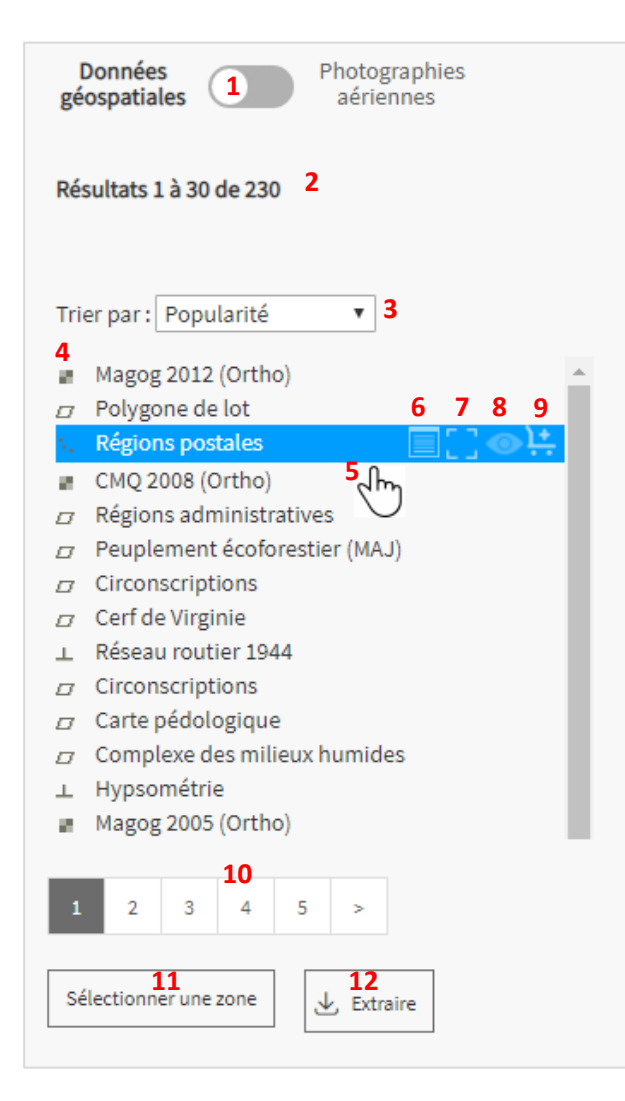

- **1.** Bouton glissoir pour basculer vers le mode recherche de photographies aériennes.
- Nombre de couches disponible en fonction de l'étendue géographique et des critères de recherche.
- **3.** Option de tri des résultats (popularité, alphabétique et date).
- 4. Icône représentant le type de données.
- Survol au-dessus d'une couche : permet de visualiser d'autres outils ainsi qu'un aperçu des métadonnées et de l'étendue géographique des données.
- 6. Accès aux métadonnées détaillées.
- 7. Cadrage sur l'étendue maximale des données.
- 8. Visualisation des données.

<

- 9. Ajout des données au panier.
- **10.** Autres pages de résultats.
- **11.** Sélection d'une zone d'extraction.
- **12.** Lancement de l'extraction des données.

#### Consultation des métadonnées

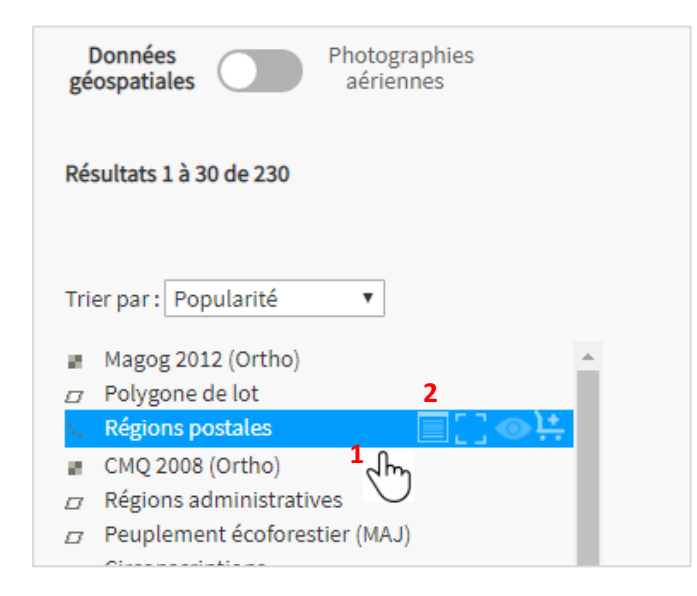

- Le passage de la souris au-dessus d'une couche de la liste de *Résultats* affiche un aperçu des métadonnées dans une fenêtre située dans le coin inférieur gauche du volet *Recherche et Filtres* ainsi que l'étendue géographique dans la fenêtre cartographique.
- 2. L'icône *Métadonnées* permet d'accéder à la fiche détaillée des métadonnées.

#### Visualisation des données et consultations des attributs

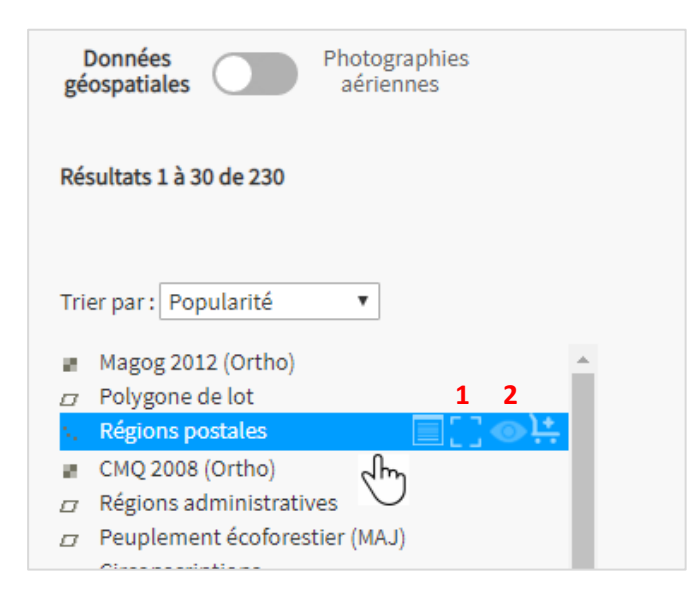

- L'icône *Cadrage* permet d'ajuster la vue du module cartographique à l'étendue maximale de la couche de données.
- L'icône Œil permet d'activer la visualisation de la couche de données dans la fenêtre cartographique. Si le niveau de zoom n'est pas suffisamment élevé, une zone bleue sera visible à la place de la couche de données. L'usager doit zoomer davantage pour voir apparaître les données de la couche activée.

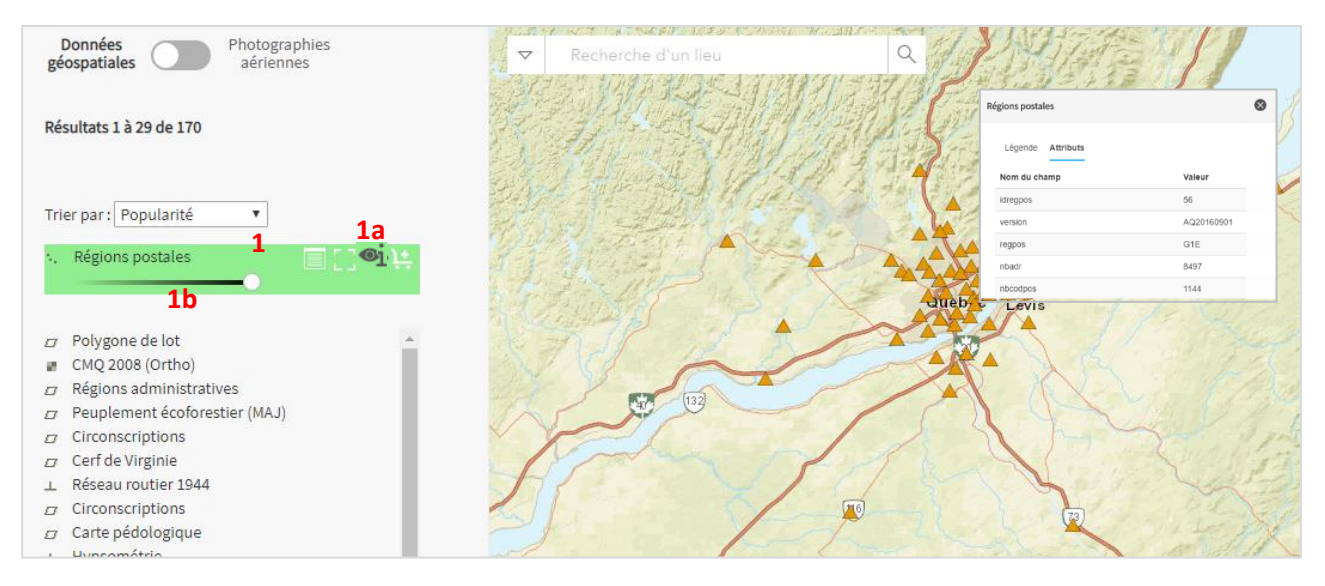

- 1. Lorsqu'une couche est activée, son statut change. Elle monte et reste au premier rang des résultats tant et aussi longtemps que l'usager ne clique pas à nouveau sur l'icône *Œil* pour désactiver la visualisation des données.
  - a. La lettre i à côté de l'icône Œil indique que l'usager peut consulter les attributs de chaque objet géométrique de la couche de données visible dans la fenêtre cartographique. Cette lettre est attribuée à la dernière couche activée.
  - **b.** Le gradient de transparence permet de contrôler le degré de transparence de la couche visible.

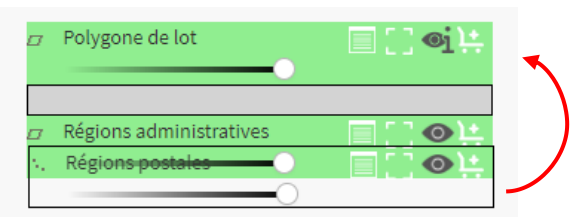

**c.** L'ordre d'affichage des couches visibles peut être modifié simplement en cliquant et en maintenant le bouton gauche de la souris enfoncé sur la zone verte et en déplaçant vers le haut ou le bas la couche sélectionnée.

#### Ajout d'une couche au panier

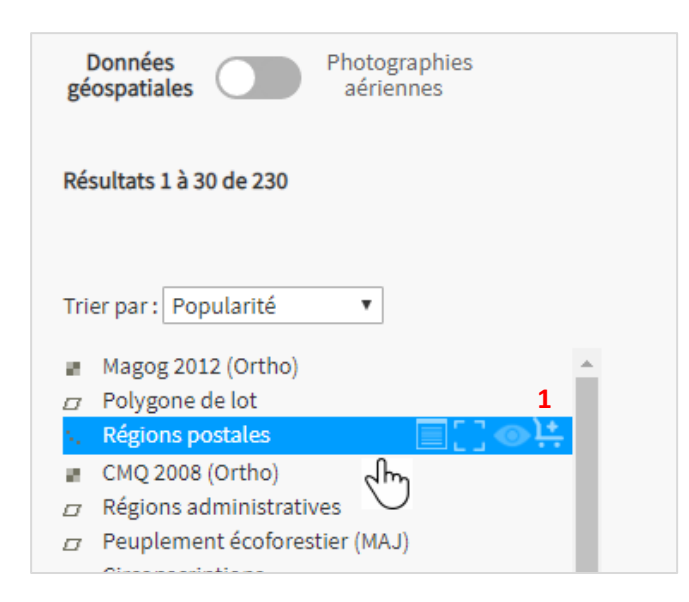

**1.** L'icône *Panier* permet d'ajouter une couche de données à son panier en vue de l'extraire.

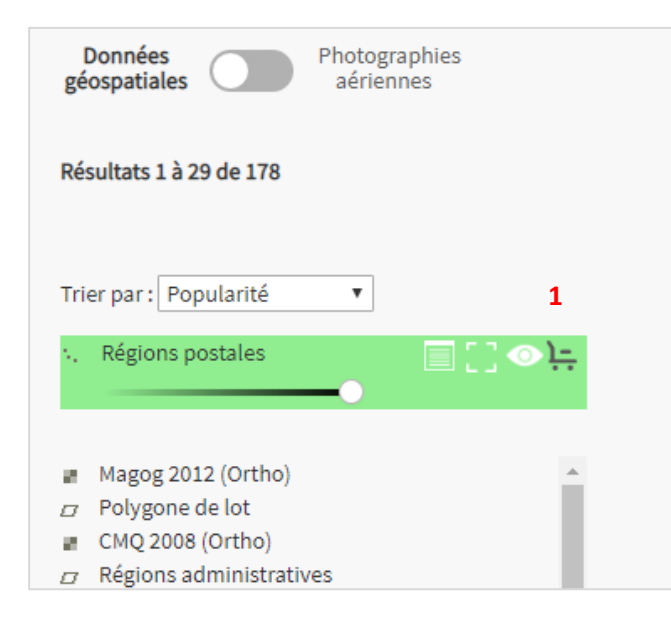

 Lorsqu'une couche est ajoutée au panier, son statut change, elle monte et reste au premier rang des résultats tant et aussi longtemps que l'usager ne clique pas à nouveau sur l'icône Panier.

#### Sélection d'une zone pour l'extraction

Afin d'extraire une ou plusieurs couches de données, l'usager doit dessiner ou sélectionner une zone d'extraction.

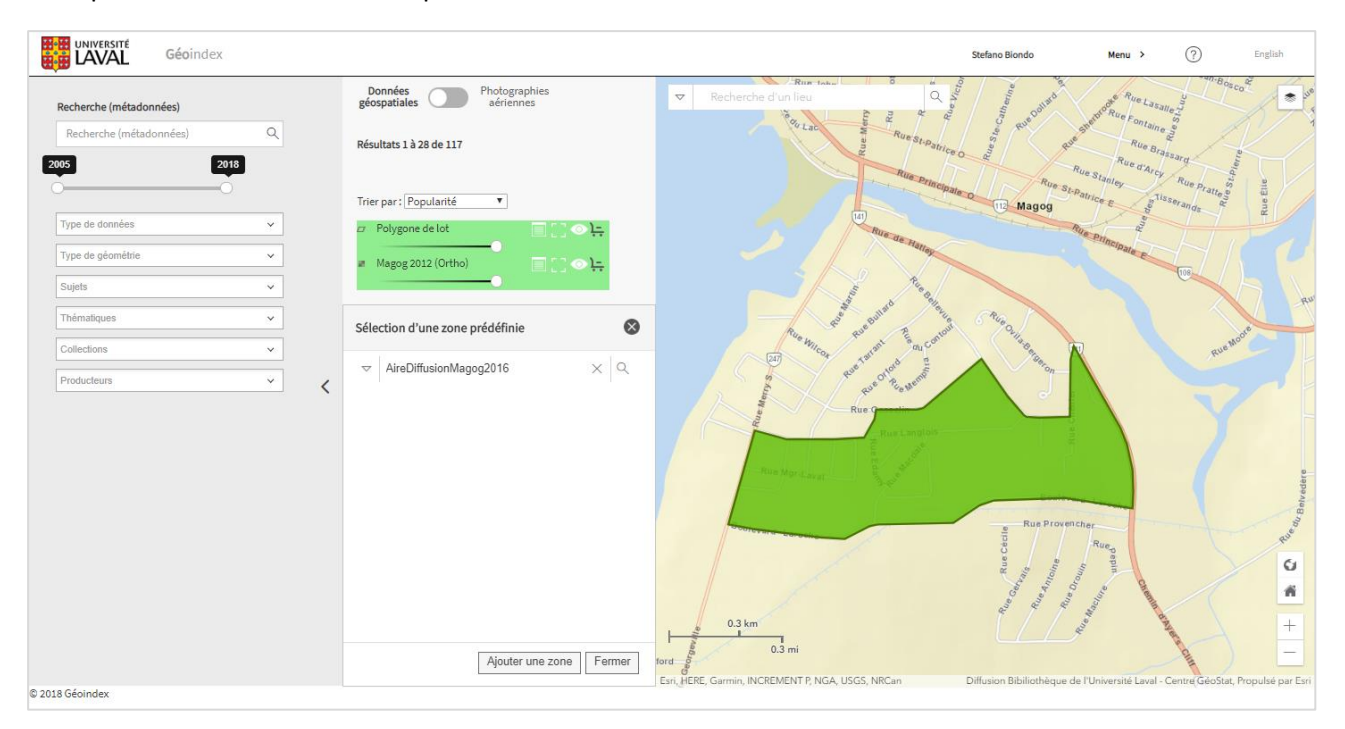

#### Exemple d'une zone de sélection personnalisée en vue d'extraire des données

Trois options sont offertes pour dessiner une zone d'extraction.

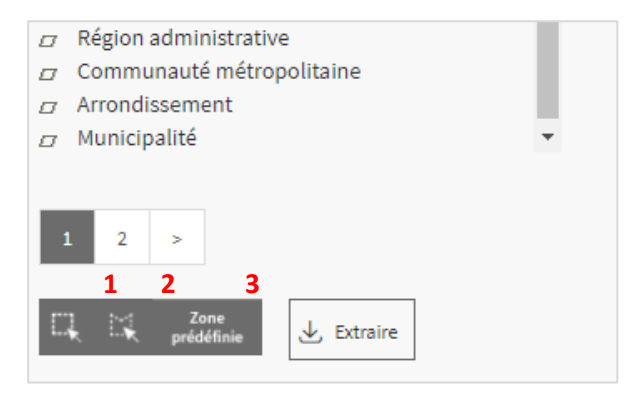

- **1.** Dessiner un rectangle
- 2. Dessiner un polygone
- Utiliser une zone prédéfinie. Zone prédéfinie permet également à l'usager d'ajouter sa propre zone (voir figure suivante)

| Sélection d'une zone prédéfinie     |
|-------------------------------------|
| ▼ 1 Sélection d'une zone prédéfinie |
| Tout                                |
| Municipalité                        |
| MRC 2                               |
| Région admin.                       |
| Mes Zones 3                         |
|                                     |
|                                     |
|                                     |
| 4 Ajouter une zone Fermer           |

| Cho | isir le fichier à ajouter              |
|-----|----------------------------------------|
| Ve  | euillez spécifier le fichier à ajouter |
|     | Description 1                          |
|     | Zone personnalisée (archive .shp)      |
|     | ▲ Parcourir <mark>2</mark>             |
|     |                                        |
|     |                                        |
|     | Annuler Ok                             |

- Rechercher une zone d'extraction prédéfinie dans l'ensemble des répertoires géographiques (Municipalité, MRC, etc.) définis par l'organisation. (Voir la section Gestion des organisations pour la sélection des zones prédéfinies offertes par l'organisation p.39)
- Rechercher une zone d'extraction prédéfinie dans un seul des répertoires géographiques (ex. : MRC)
- Rechercher une zone d'extraction prédéfinie dans le répertoire géographique des zones personnalisées de l'usager. L'usager doit préalablement avoir ajouté une zone d'extraction.
- Ajouter une zone d'extraction personnalisée (voir figure suivante)

- Attribuer un nom descriptif au fichier à ajouter. Ce nom sera utilisé lors de la recherche de zones personnalisées de l'usager en vue d'afficher sa propre zone dans la fenêtre cartographique.
- Sélectionner le fichier (Shapefile) à ajouter.
   S'assurer de compresser dans un même dossier toutes les composantes du fichier Shape (.dbf, .prj, .sbn, .shx, .shp). Le type de projection n'a pas d'importance.

#### Extraction

Une fois les données ajoutées au panier et la zone d'extraction délimitée, l'usager doit appuyer sur le bouton *Extraire*. La fenêtre des conditions d'utilisation s'affichera et une fois que l'usager a pris connaissance des licences, l'usager pourra cliquer sur *Suivant* afin de passer aux options de téléchargement.

#### Conditions d'utilisation

| Condition d'utilisation 4                                                                                                    |
|----------------------------------------------------------------------------------------------------|
| Explication sur les licences ✓ CMQ ✓ GeoStat ✓ MERN ¥ MRNF ¥ XEOS ¥ 1<br>ACCORD DE DIFFUSION DES DONNÉES (Centre GéoStat)<br>Je suis professeur, étudiant ou employé, de l'Université Laval et je m'engage à respecter les conditions stipulées dans cet Accord. Je comprends et je reconnais que :<br>• Le Centre d'information géographique et statistique (Centre GéoStat) de la Bibliothèque de l'Université Laval détient les droits de propriété de ces données et que ces données sont protégées en vertu de la<br>Loi sur le droit d'auteur. Le Centre GéoStat de la Bibliothèque de l'Université Laval conserve tous les droits de propriété sur ces données.<br>• Ces données sont formies pour les fins exclusives de l'enseignement ou de la recherche universitaire; elles ne doivent pas être utilisées à d'autres fins sans obtenir au préalable le consentement explicite et<br>écrit du Centre GéoStat de la Bibliothèque de l'Université Laval.<br>• Les données ne peuvent être utilisées à des fins commerciales ou lucratives. Elles ne peuvent être vendues, prêtées, données, échangées ou transmises<br>• Toute publication originale, partielle ou dérivée des données doit être approuvée par un représentant autorisé du Centre GéoStat de la Bibliothèque de l'Université Laval. |
| Date de fin d'utilisation * 2<br>Suivant 3                                                                                                    |

- Licence / Condition d'utilisation : Chaque onglet correspond à une licence attachée à une des données mise au panier. L'usager doit prendre connaissance de la totalité des licences avant de continuer la demande d'extraction.
- 2. Date de fin d'utilisation : Sélection d'une date, à la discrétion de l'usager, à laquelle il devra se départir des données téléchargées.
- 3. Suivant : Continuer vers les options de téléchargement
- 4. Fermer : Fermer la fenêtre pour revenir à la page principale

En cliquant sur Suivant, l'usager reconnait avoir pris connaissance de l'ensemble des licences et accepte de s'y conformer.

#### Options de téléchargement

Lors de l'extraction, les données vectorielles mises au *Panier* sont extraites selon les limites de la zone d'extraction, tandis que les données matricielles demeurent sous forme de tuiles. Toutes les tuiles de données matricielles touchées par la zone d'extraction sont extraites. Une fois l'extraction lancée, l'usager doit consulter la section *Mon Profil - Mes Extractions* pour connaître l'état d'avancement et récupérer les données.

| Options de téléchargement       |                                                       |                                | 8                                              |
|---------------------------------|-------------------------------------------------------|--------------------------------|------------------------------------------------|
| Vectoriel                       | Couche(s) selon votre zone (i) $1$                    | Couche(s                       | ) ou Collection(s) complètes (j) 4             |
| Nom de la couche                | Format Projection                                     | Couche en                      | format SHP 4a Collection en format original 4b |
| Circonscriptions                | ESRI Shape v MTM Z                                    | one 7 NAD83 (EPSG 👻 *Non dispo | nible "Non disponible                          |
| Polygone de lot                 | ESRI Shape v MTM Z                                    | one 7 NAD83 (EPSG 👻 *Non dispo | nible *Non disponible                          |
| Aménagement piétonnier 1a       | ESRI Shape V MTM Z                                    | one 7 NAD83 (EPSG 🐱 🗹 aq_route | esd_2018_I_arc.zip *Non disponible             |
|                                 |                                                       |                                |                                                |
| Matriciel                       | $\textbf{Couche(s) selon votre zone} \ \widehat{(i)}$ | Couche                         | complète ou mosaïque (j)                       |
| Nom de la couche                | Format 2                                              | Projection 3                   | Couche/Mosaïque                                |
| MFFP 2016 (1.5 point)           | ✓ LAZ                                                 | EPSG:4326                      | *Non disponible () 5                           |
| Magog 2012 (Ortho)              | ✓ JPEG2000 □ TIFF (TAGGED IMAGE FILE<br>FORMAT)       | EPSG:32188                     | □ Magog_2012_50cm.ECW 4C                       |
| CMQ 2008 Ortho                  | ✓ TIF                                                 | EPSG:32187                     | □ Ortho2019.ecw 🗸                              |
| Précédent Lancer l'extraction 6 |                                                       |                                |                                                |

- 1. Permets de modifier le système de projection et le format de sortie des données vectorielles.
  - Si les options sont en grisé, le ratio permis pour cette donnée a été dépassé et l'usager doit soit dessiner une zone d'extraction plus petite, soit opter pour le téléchargement de la couche complète (voir 4a et 4b)
- 2. Le format des données matricielles est livré selon un format compressé et un format d'origine.
- **3.** Les données matricielles ne peuvent pas être projetées à la volée et sont livrées dans le système de projection d'origine.
- **4.** La section droite *Jeux de données complets* est accessible à tous, selon la disponibilité, et ne tient plus compte des limites de la zone d'extraction définie précédemment.
  - a. Option permettant le téléchargement de la couverture complète de la couche en format Shapefile.
  - **b.** Option permettant le téléchargement, dans son format original, de la collection complète à laquelle la couche de données appartient.
  - **c.** Option permettant le téléchargement de la couverture complète de données matricielles (mosaïque compressée).
- 5. Si la couche complète/mosaïque n'est pas disponible et que l'usager veut l'acquérir, l'usager devra contacter le responsable de son établissement afin de décrire ses besoins et le responsable pourra lui indiquer les différentes options de téléchargement possible.
- 6. Retourner à la page précédente ou lancer l'extraction.

#### *Récupération des données*

Le fichier d'extraction est compressé dans une archive.zip et comprend :

- Les données
- La licence d'utilisation
- La fiche de métadonnées décrites selon la norme ISO 19115 en format HTML
- La fiche de métadonnées décrites selon le Dublin Core Qualifié en format XML

Si l'usager télécharge une couche ou collection complète ainsi que des mosaïques, un fichier en format HTML nommé « LIENS\_TÉLÉCHARGEMENT » sera ajouté dans le ZIP. Ce fichier comprendra un lien par couche permettant son téléchargement.

#### Recherche et Filtres

L'usager peut raffiner sa recherche à l'aide du 2<sup>e</sup> volet de gauche *Recherche et Filtres*, composé d'une boîte de recherche et de 7 filtres.

| Recherche (métadonnées) |      |   |
|-------------------------|------|---|
| Recherche (métadonnées) | 1    | ۹ |
| 44                      | 2018 |   |
| Type de données         | 3    | ~ |
| Type de géométrie       | 4    | ~ |
| Sujets                  | 5    | ~ |
| Thématiques             | 6    | × |
| Collections             | 7    | ~ |
| Producteurs             | 8    | ~ |

- 1. Recherche en plein texte d'un terme dans les champs *Titre, Titre alternatif, Nom de la Collection, Résumé, Nom de l'organisation responsable des données, Sujet, Information supplémentaire (Guides, Dictionnaires, etc.)* et *Généralités sur la provenance* de la fiche de métadonnées.
  - a. Un service bilingue du Répertoire des vedettes-matière (RVM) de l'Université Laval est utilisé afin de maximiser le repérage des sujets (forme acceptée) des fiches de métadonnées. Une autocomplétion sémantique suggère par exemple le sujet Érable (forme acceptée) si un usager inscrit Acer (forme rejetée) ou Maple (forme acceptée anglaise). Lorsque l'interface est en anglais et qu'un usager inscrit érable (forme acceptée française) ou Acer (forme rejetée) le système suggère Maple (forme acceptée anglaise).
- 2. Année: permet de filtrer en fonction d'un intervalle d'années ou d'une année. En glissant le bouton de l'année inférieure (1944) vers la droite et en le relâchant lorsqu'il a atteint la valeur 1966 par exemple, cela raffine les résultats en filtrant les données entre 1966 et 2018. Advenant qu'aucune couche de données n'existe en 1966, la valeur changera pour l'année supérieure la plus près pour laquelle une couche de données existe. À l'inverse, en glissant l'année supérieure (2018) vers la droite jusqu'à 2005 et qu'aucune couche de données n'existe en 2005, la valeur changera pour l'année inférieure la plus près pour laquelle plus près pour laquelle une couche de données n'existe en 2005, la valeur changera pour l'année inférieure la plus près pour laquelle une couche de données existe.
- 3. Type de données: permet de distinguer les données matricielles des données vectorielles.
- 4. Type de géométrie: permet de distinguer les données linéaires, ponctuelles et polygonales.
- 5. Sujets: permet de filtrer en fonction des sujets (forme acceptée uniquement du RVM).
- 6. Thématiques: permet de filtrer en fonction de thématiques (grand thème de la norme ISO 19115).
- 7. Collections: permet de filtrer par le titre de collection de couches de données.
- 8. Producteurs: permet de filtrer par le nom du producteur des couches de données.

# Éléments du MENU

### Mon Profil

La rubrique *Mon Profil* est toujours accessible dans le menu. Sous cette rubrique, l'usager a un aperçu de ces paramètres personnels et des paramètres globaux du système ainsi que l'accès à ses sessions enregistrées et aux zones d'extraction personnalisées qu'il aura intégrées dans Géoindex. Les résultats des extractions réalisées par l'usager sont aussi accessibles sous *Mon Profil*. La rubrique *Mon Profil* est divisée en 4 sections : *Mes Préférences, Mes Sessions, Mes Extractions* et *Mes Zones d'extraction*.

#### Mes Préférences

Il s'agit des préférences qui sont associées à l'utilisateur par le système. Cette section est séparée en trois (3) sous-sections :

| UNIVERSITÉ<br>LAVAL Géoindex                                          |                    |  | Stefano Biondo | Menu > | ? | English |
|-----------------------------------------------------------------------|--------------------|--|----------------|--------|---|---------|
| Mes Préférences                                                       |                    |  |                |        |   |         |
| *Paramètres personnels                                                |                    |  |                |        |   |         |
| Langue                                                                | fr-CA              |  |                |        |   |         |
| Centre de la carte (lat long)                                         | -68,46904 51,05173 |  |                |        |   |         |
| Niveau de zoom                                                        | 6                  |  |                |        |   |         |
| Carte de base                                                         | streets            |  |                |        |   |         |
| Dátablis las pasarstàture de mon instituti                            |                    |  |                |        |   |         |
| Retabur les parametres de mon institutio                              |                    |  |                |        |   |         |
| Paramètres effectifs du système (R                                    | ole)               |  |                |        |   |         |
| Date d'expiration                                                     |                    |  |                |        |   |         |
| Nombre d'objets vecteur permis                                        | 2000000            |  |                |        |   |         |
| Nombre (MB) permis pour les données matricielles                      | 80000              |  |                |        |   |         |
| Nombre maximal de sessions                                            | 11                 |  |                |        |   |         |
| Nombre de zones d'extraction prédéfinies                              | 11                 |  |                |        |   |         |
| Disponibilité du lien de téléchargement (hrs)                         | 48                 |  |                |        |   |         |
| Disponibilité de l'historique des extractions (jrs)                   | 1000               |  |                |        |   |         |
| Nombre maximal de couches pour l'extraction                           | 20                 |  |                |        |   |         |
| Taille maximale (MB) permise d'une zone d'extraction<br>personnalisée | 40                 |  |                |        |   |         |
| Nombre maximal de photos                                              | 1000               |  |                |        |   |         |
| Rôle et permissions                                                   |                    |  |                |        |   |         |
| Administrateur                                                        |                    |  |                |        |   |         |

#### Paramètres personnels

La sous-section *Paramètres personnels* peut être modifiée par l'usager. Il s'agit des paramètres de langue ainsi que les paramètres de la fenêtre cartographique qui s'ouvrira par défaut à chaque fois que l'usager se branche au système. Ces paramètres peuvent être changés via la rubrique *Sauvegarder – Mes préférences*. Les paramètres actifs de la session deviendront ceux par défaut pour l'usager.

Voici les différents paramètres que l'usager peut modifier :

| Mes Préfér                | ences                                      |         |  |  |
|---------------------------|--------------------------------------------|---------|--|--|
| *Paramètres               | personnels                                 |         |  |  |
| <b>1</b><br>Langue        | 2                                          | fr-CA   |  |  |
| Centre de la carte (lat l | -68,46904 51,05173                         |         |  |  |
| Niveau de zoom            | 6                                          |         |  |  |
| Carte de base             |                                            | streets |  |  |
|                           | Rétablir les paramètres de mon institution | 5       |  |  |
|                           | Retablintes parametres de monifistitution  |         |  |  |

- 1. Langue: permet de mettre l'ensemble des termes du système soit en Français ou en Anglais.
- 2. Centre de la carte (lat long): affiche les coordonnées en latitude (lat) et en longitude (long) du point central de la carte.
- **3.** Niveau de zoom: affiche le niveau de zoom sur la carte. Plus le niveau de zoom est élevé, plus le territoire affiché est petit, mais avec beaucoup plus de détails.
- 4. Carte de base: il s'agit du fond de carte par défaut du module cartographique. L'usager peut modifier le fond de carte de la fenêtre cartographique en cliquant sur le bouton *Couche* et peut sélectionner son fond de carte (imagerie satellitaire, fond de carte tiré d'OpenStreetMap ou autre)
- 5. Le bouton *Rétablir les paramètres de mon institution*, réinitialise les paramètres (ceux définis par le *Pilote institution*)

#### Paramètres globaux du système

La sous-section *Paramètres globaux du système* permet à l'usager de voir les différents paramètres qui lui sont attribués selon son rôle dans le système. Ces paramètres ont été fixés par les administrateurs du système pour chacun des rôles, mais il est possible pour un usager de faire une demande de modification auprès du pilote de son institution et celui-ci pourra alors modifier temporairement ses paramètres.

Voici les différents paramètres :

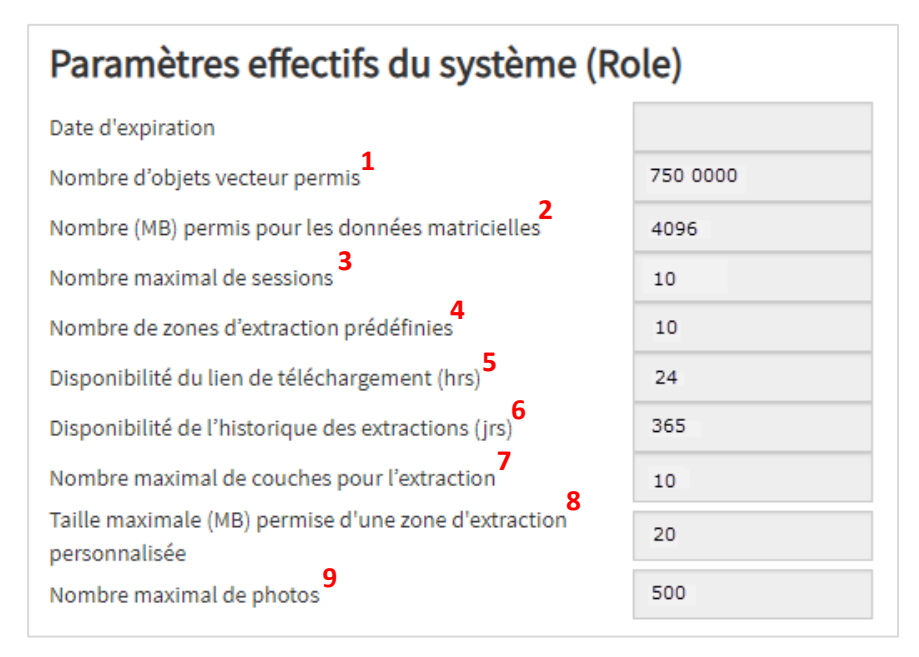

- Nombre d'objets vecteurs permis: correspond au nombre d'éléments vectoriels permis lors de l'extraction d'une ou plusieurs couches vectorielles.
- Nombre (MB) permis pour les données matricielles: correspond au nombre maximal de Megs (MB) de données matricielles que l'usager peut extraire.
- **3.** Nombre de sessions maximum: indique le nombre maximal de sessions que l'usager peut sauvegarder dans l'onglet *Mes sessions*.
- Nombre de zones d'extraction prédéfinies: indique le nombre de zones d'extraction personnalisées que l'usager peut importer dans le système.
- 5. Disponibilité du lien de téléchargement (hrs): une fois l'extraction complétée et finalisée, le lien pour télécharger la couche de données est disponible selon le temps indiqué (heures).
- 6. Disponibilité de l'historique des extractions (jrs): l'historique des extractions que l'usager a effectuées est disponible selon le nombre de jours (jrs) indiqué à ce paramètre.
- Nombre maximal de couches pour l'extraction: indique le nombre maximal de couches que l'usager peut exporter en une seule et même demande d'extraction, qu'elle soit vectorielle, matricielle ou Lidar.
- 8. Taille maximum (MB) permise d'une zone d'extraction personnalisée: lorsque l'usager importe une zone d'extraction, elle ne doit pas dépasser le nombre de Megs (MB) indiqué dans ce paramètre.

#### Rôle et permissions

Cette sous-section permet à l'usager de voir quel rôle lui a été attribué dans le système et les différentes permissions qui lui sont accordées.

#### **Mes Sessions**

Dans cette section, l'usager retrouve les sessions qu'il a enregistrées dans *Sauvegarder – Mes sessions*. Il est possible pour l'usager de reprendre la session (ex. : endroit sur la carte, niveau de zoom et affichage de couches spécifiques) enregistrée ou bien de l'envoyer à un autre usager pour qu'il puisse avoir accès à la session préalablement enregistrée.

Les éléments suivants sont disponibles sur cette page :

| Géoindex - Module | Géospatial  |                     |            | Alexandre Robert-Tessier | Menu > (?) English |  |  |
|-------------------|-------------|---------------------|------------|--------------------------|--------------------|--|--|
|                   |             |                     |            |                          | C Quitter          |  |  |
| Mes Sessions      |             |                     |            |                          |                    |  |  |
| Description 1     | Permanent 2 | Utilisateur 🕴 🕉 🔻 🔻 | Date 4     | Heure                    | Action 5           |  |  |
| Ad2016StSacrement | Oui         | STBIO@ulaval.ca     | 2019-08-15 | 16:08:23                 | Ø 💿 🗎              |  |  |
| Courbes_VQ_1m     | Oui         | STBIO@ulaval.ca     | 2022-01-24 | 15:07:54                 | 0 💿 📋              |  |  |
| 3D_VQ             | Oui         | STBIO@ulaval.ca     | 2022-01-24 | 15:09:56                 | Ø 🔹 🗎              |  |  |
| Rôle_evaluation   | Oui         | STBIO@ulaval.ca     | 2022-10-03 | 14:00:38                 | Ø 🔹                |  |  |
|                   |             |                     |            |                          |                    |  |  |

- **1.** Description: Il s'agit de la description de la session donnée par l'usager lors de son enregistrement.
- 2. Permanent : Indicatif à savoir si la session reste active de manière permanente ou peut être supprimer après un certain nombre de sessions enregistrées.
- 3. Utilisateur : Personne qui a créé la session.
- 4. Date: Date et heure à laquelle la session a été enregistrée.
- 5. Actions :
  - Copier: Permet de mettre le lien URL de la session dans la presse papier. Ce lien peut être partagé avec d'autres usagers afin qu'ils puissent avoir accès à cette session, s'ils en ont les droits.
  - Visualiser: Permet à l'usager de voir directement la session enregistrée.
  - Supprimer: Supprime la session enregistrée de la liste.

#### Mes Extractions

L'ensemble des extractions de données géospatiales que l'usager a lancées sont disponibles en téléchargement dans cette section. Les extractions, une fois lancées, sont conservées dans ce module pendant un nombre de jours déterminé en fonction de son rôle dans le système et les paramètres associés. Il est possible, lorsque plusieurs extractions sont présentes, d'utiliser la barre de recherche pour filtrer les résultats dans la liste.

Les informations suivantes sont disponibles sur cette page:

|                                                                                               |                                                      |                |        |                 |          |       | Alexandre Ro                                                        | obert-Tessier | Menu >   | ?                 | English |
|-----------------------------------------------------------------------------------------------|------------------------------------------------------|----------------|--------|-----------------|----------|-------|---------------------------------------------------------------------|---------------|----------|-------------------|---------|
|                                                                                               |                                                      |                |        |                 |          |       |                                                                     |               |          | <b>G</b> •Quitter |         |
| Mes Extractions<br>Vos extractions seront conservés pendant: 730 jours<br>Texte recherché © Q |                                                      |                |        |                 |          |       |                                                                     |               |          |                   |         |
| Liste des couches                                                                             | Étape d'extraction 2 T                               | Statut         | Τ      | Date <b>3</b> T | Heure    |       | Lien 4 Tait                                                         | le <b>5</b> T | Action 6 |                   |         |
| cmq_cmq_reseau_routier_1944_arc,m                                                             | Envoie du courriel avec le lien de<br>téléchargement | Complété       |        | 2021-09-07      | 10:43:02 |       | https://geoapp.bibl.ulaval.ca/Profil/Do 79 (I<br>filename=37597.zip | Mb)           | 2 👁 🖾 🗄  | 8                 | ĺ       |
| Étape d'extraction                                                                            | Nom couche                                           | St             | atut   |                 |          | Date  |                                                                     | Heure         |          |                   |         |
| Conversion du fichier au format spécifié                                                      | cmq_cmq_reseau_routier_1                             | .944_arc Co    | mplété |                 |          | 2021- | 09-07                                                               | 10:40:31      |          |                   |         |
| Conversion du fichier au format spécifié                                                      | mrnf_cadastre_polylot_202                            | 0_09_s_poly Co | mplété |                 |          | 2021  | 09-07                                                               | 10:40:31      |          |                   |         |
| Extraction de(s) couche(s).                                                                   | vq_1948_ortho                                        | Co             | mplété |                 |          | 2021- | 09-07                                                               | 10:40:31      |          |                   |         |
| > cmq_cmq_reseau_routier_1944_arc,vq                                                          | Envoie du courriel avec le lien de<br>téléchargement | Complété       |        | 2021-09-03      | 11:54:08 |       |                                                                     |               | 10 💿 🖉 🗉 | â                 |         |

- **1.** Liste des couches: indique les noms de chacune des couches qui ont été utilisées pour les extractions.
- Développer : Permet de développer la demande d'extraction afin de consulter le statut de chaque couche demandée lors de l'extraction.
- 2. Statut: En cours (l'extraction est en cours de traitement); Complété (l'extraction a été complétée avec succès) et Échec (erreur lors de l'extraction).
- **3.** Date: date et heure à laquelle l'extraction a été lancée, le statut en cours ou date et heure à laquelle l'extraction a été complétée, le moment où le statut est complété ou en échec.
- **4.** Lien: lorsque le statut est complété et que l'extraction a été un succès, l'usager peut télécharger la couche de donnée extraite.
- 5. Taille: indique le poids des fichiers en Kilo Octet (Ko), Méga Octet (Mo) ou Giga Octet (Go) pour le téléchargement.
- 6. Action: plusieurs actions sont possibles selon le statut de l'extraction :
  - Partager: permet de copier le lien de téléchargement dans le presse-papier et de l'envoyer à un autre usager, qui doit s'authentifier pour avoir accès à l'interface.
  - Visualiser: permet à l'usager d'aller voir la session avant l'envoi des données pour l'extraction.
     L'usager peut revoir les couches sélectionnées, celles qui sont ajoutées au panier et la zone d'extraction utilisée.
  - Contacter: si l'extraction est un échec, l'icône *Enveloppe* sera disponible afin que l'usager envoi un courriel à l'équipe informatique de la Bibliothèque de l'UL.
  - Feuille d'information : Cette icône sera disponible si l'usager n'a pas respecté les critères de validation lors de l'extraction (ex.: nombre d'objets géométriques plus élevé que la limite permise.
  - Supprimer : supprime l'extraction de la liste.

Il est possible de mettre à jour la page d'extraction avec l'aide du bouton d'actualisation situé en bas à droite de la page. Cela permet de mettre à jour les statuts d'extraction et de suivre les différentes étapes d'extraction.

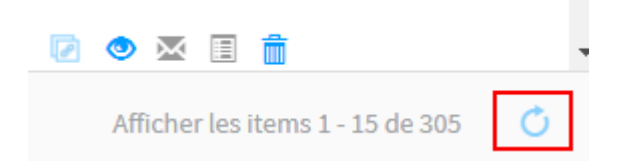

Lorsque l'usager envoi une demande d'extraction et que celle-ci est terminé, qu'elle soit « Complétée », « Échec de validation » ou « Échec », un courriel est envoyé à l'usager via son courriel institutionnel afin de récupérer ses données.

#### Mes Zones d'extraction

Dans cette section, l'usager retrouvera l'ensemble des zones d'extractions qu'il a intégrées dans le système. Selon son rôle et les paramètres qui lui sont associés, l'usager peut ajouter un certain nombre de zones personnalisées et ces zones sont conservées pendant un certain nombre de jours.

| Géoindex                                                                            |               |             | Alexandre Rob | ert-Tessier Menu > (?) English |
|-------------------------------------------------------------------------------------|---------------|-------------|---------------|--------------------------------|
|                                                                                     |               |             |               | C• Quitter                     |
| Mes Zones d'extraction<br>Le nombre maximal de zones d'extraction sauvegardées: 11. |               |             |               |                                |
| Nom du fichier 1                                                                    | Description 2 | Date 🕴 \\ 3 | Heure         | Action 4                       |
| 3Y_RMRVanc.zlp                                                                      | RMR_Vancouver | 2021-09-07  | 13:51:50      | 8                              |
| 1Y_RMRQc.zip                                                                        | RMR_Qc        | 2021-09-07  | 13:51:29      | ŧ.                             |

Les informations suivantes sont disponibles sur cette page:

- 1. Nom du fichier: nom donné au fichier zip lors de l'importation dans le système.
- 2. Description: nom donné dans le champ « Description » lors de l'importation de la zone d'extraction.
- 3. Date et Heure: date et heure à laquelle la zone a été importée dans le système.
- 4. Action: la seule action possible est supprimée la zone d'extraction de la liste.

#### Sauvegarder

Cette rubrique permet à l'usager d'enregistrer certains paramètres pour les assigner par défaut lors de son ouverture de session. L'usager peut personnaliser, entre autres, la fenêtre cartographique pour répondre à ses propres besoins. La rubrique Sauvegarder est divisée en 2 sections : Mes Préférences et Ma Session.

#### Mes Préférences

En cliquant sur la section *Mes préférences*, l'usager peut enregistrer les éléments de la fenêtre cartographique et les définir par défaut lors de l'ouverture de la session. L'usager peut voir les paramètres qui lui sont associés dans *Mon Profil – Mes Préférences – Paramètres personnel.* 

Les différents paramètres que l'usager peut enregistrer sont les suivants :

- 2. Langue: permet de mettre l'ensemble des termes du système en Français ou en Anglais.
- 3. Centre de la carte (lat long): affiche les coordonnées en latitude (lat) et en longitude (long) du point central de la carte.
- 4. Niveau de zoom: affiche le niveau de zoom sur la carte. Plus le niveau de zoom est élevé, plus le territoire affiché est petit, mais avec beaucoup plus de détails.
- 5. Carte de base: fond de carte par défaut du module cartographique. L'usager peut modifier le fond de carte de la fenêtre cartographiqueen cliquant sur le bouton *Couche* et peut sélectionner son fond de carte (imagerie satellitaire, fond de carte tiré d'OpenStreetMap ou autre).

Pour modifier les paramètres personnels, l'usager doit d'abord modifier la fenêtre cartographique avec les éléments qu'il souhaite avoir et cliquer sur le bouton *Sauvegarder – Mes Préférences*. Les paramètres seront enregistrés et s'ouvriront automatiquement lorsque l'usager se connectera au module cartographique.

#### Ma Session

En cliquant sur la section Ma session l'usager peut enregistrer la session sur laquelle il travaille afin de la partager avec un autre usager ou bien pour sauvegarder les éléments choisis lors d'une extraction. Toutes les couches affichées ou mises au panier ainsi que la zone d'extraction dessinée par l'usager sont enregistrées. Lors de l'enregistrement, l'usager doit écrire une courte description de son action. Cette session est enregistrée dans la section *Mon Profil – Mes sessions*.

# Module GéoPhoto (photographies aériennes)

Outre des données géospatiales, Géoindex offre aussi la possibilité de visualiser un inventaire de photographies aériennes des universités québécoises dans la section *Photographie aériennes* avec sa propre interface ainsi que différentes options propres à la découverte, la visualisation et l'extraction des photographies aériennes. Pour avoir accès à l'inventaire de photographies aériennes, l'usager doit utiliser le bouton glissoir pour basculer des Données géospatiales aux Photographies aériennes qui est situé dans le haut du volet *Résultats*.

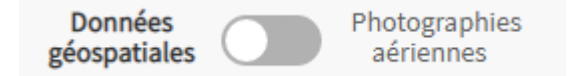

Géoindex - Module Géophoto Recherche (numéro de rouleau/p Données géospatiales Photograp ۰ Résultats 1 à 25 de 761046 tres de recherche sup A10-001 1928 A10-002 1928 A10-006 192 A10-007 1928 A10-008 192 A10-009 192 A10-013 192 A10-014 1928 A10-015 192 A10-016 192 A10-017 192 A10-019 193 A1-002 1928 A10-020 192 A10-021 1928 410,022 1928 A10-023 1928 ú ñ Lat/Lon 53.728 -94.115 14 Consulter mon panier

Une fois dans la section Photographies aériennes, l'interface ressemble à celui affiché ci-dessous :

L'interface de la section *Photographies aériennes* ressemble beaucoup à celle de la section sur les données géospatiales. Du côté de la cartographie, rien ne change. L'usager peut toujours effectuer ses recherches de localisation ou de feuillets dans la barre de recherche d'un lieu, modifier le fond de carte ainsi qu'afficher les différents feuillets selon l'échelle correspondante en cliquant sur le bouton des couches dans le coin supérieur droit et peut utiliser les outils de zoom dans le coin inférieur droit. Par défaut, une couche ponctuelle est affichée. À petite échelle, la couche montre un aperçu de la concentration des photos aériennes dans un secteur donné. Donc plus la couleur mauve est prononcée, plus il y aura de photographies aériennes disponibles. De plus, à cette échelle, les filtres ne sont pas activés. Lorsque qu'on zoom sur la carte dépassé un certain niveau, un point représentera alors un centroïde de photographie aérienne et il sera possible pour l'usager d'utilisé les filtres pour raffiner sa recherche.

### Recherche et filtres

À petite échelle, les filtres ne sont pas accessibles. Cependant, l'usager peut utiliser la recherche pour rechercher un numéro de rouleau et de photo (Ex. Q64302-001). Pour utiliser les filtres afin de raffiner les résultats, l'usager peut utiliser les outils de zoom de la fenêtre cartographique pour se rapprocher de son secteur d'étude ou bien rechercher un nom de lieu pour zoomer sur celui-ci.

Dès que l'usager a atteint un niveau de zoom approprié, les filtres deviendront actifs. Ces filtres permettent de filtrer l'ensemble des photos du système selon les différents paramètres entrés par l'usager. Ces paramètres sont spécifiques aux photographies aériennes et ne peuvent être utilisés pour la recherche de données géospatiales. Les différents filtres que l'usager peut utiliser sont les suivants :

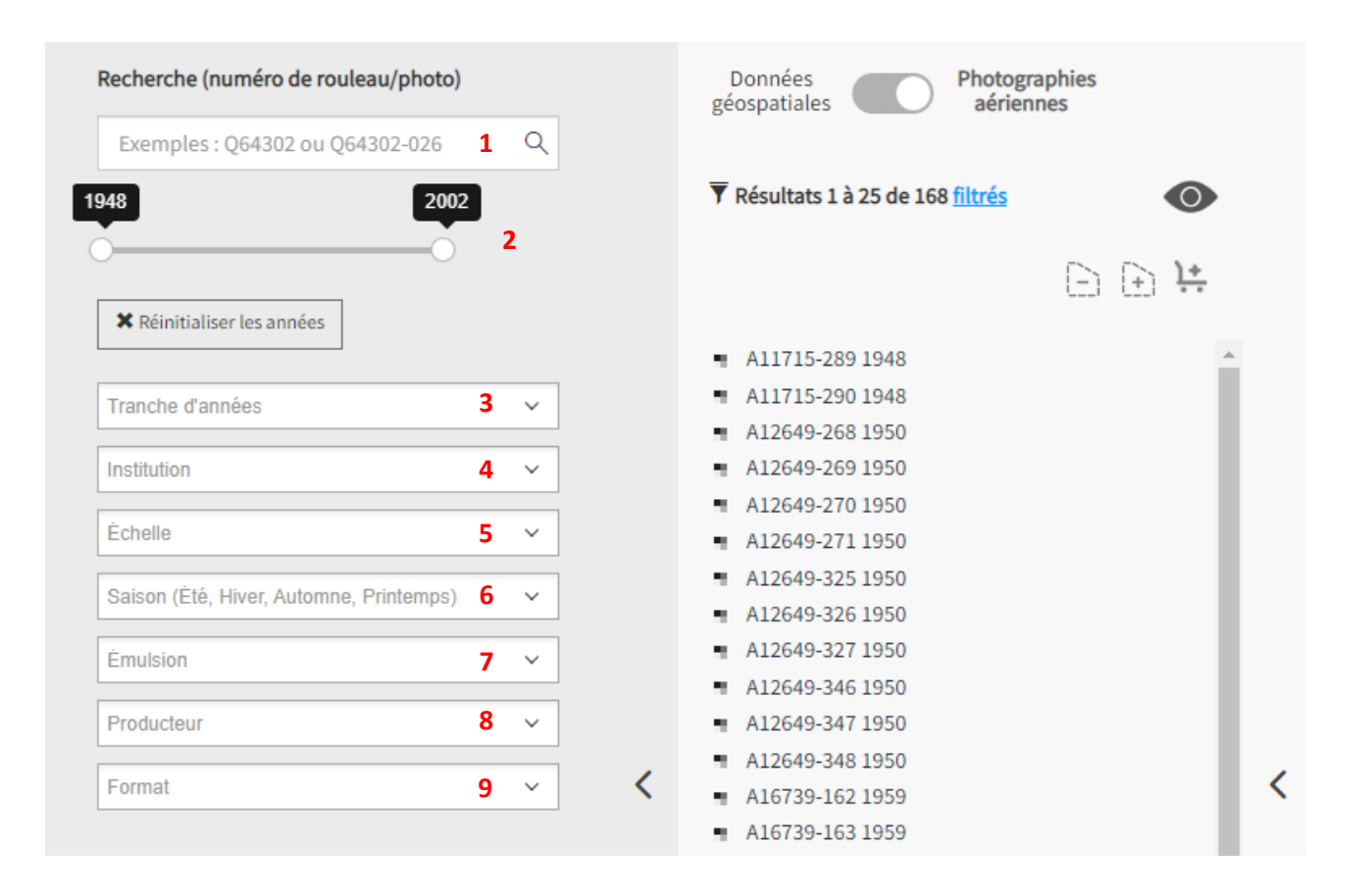

- 1. Recherche (métadonnées): ce filtre permet de rechercher une photo via son numéro d'identification. Par exemple : HMQ98100-168
- 2. Ligne de temps/Tranche d'années: permet d'effectuer une recherche et filtrer les photos selon un intervalle de temps donné.
- 3. Tranches d'années : permet d'effectuer une recherche selon un intervalle de temps préétabli.
- Institution: permet de filtrer les résultats selon l'organisation qui est détentrice et propriétaire des photos.

- 5. Échelle: permet de filtrer les photos selon l'échelle de la photographie aérienne.
- 6. Saison: permet de filtrer les photos selon la saison à laquelle la photo a été prise. Il peut s'agir du printemps, été, automne, hiver, mais aussi inconnu lorsque la date de prise de vue de la photo n'est pas disponible.
- 7. Émulsion: il s'agit du type de photographie aérienne. L'usager peut trier si la photographie aérienne est en noir et blanc (N&B), couleur ou en infrarouge (IR).
- 8. Producteur: permet de filtrer les photos selon le producteur.
- 9. Format : Filtre les images selon qu'elles soient en format numérique ou imprimé.

#### Résultats

Comme dans la partie sur les données géospatiales, le volet *Résultats* montre l'ensemble des photographies aériennes qui répondent aux exigences des filtres, et de l'étendue spatiale du module cartographique. Il est possible d'afficher les centroïdes des photographies aériennes (points violets) à l'aide de l'icône *Œil* située dans le coin supérieur droit du volet *Résultats*. Lorsque l'usager passe la souris sur un résultat, deux pictogrammes s'affichent. L'icône *Métadonnées* et l'icône *Recadrage* fonctionnent de la même manière que ceux décrits dans la section Données géospatiales (p. 9).

| Résultats 1 à 25 de 1869 | •     |
|--------------------------|-------|
|                          | ⊖ ⊕ ≒ |
| A11715-237 1948          | ■C);; |
| A11715-238 1948          |       |
| A11715-239 1948          |       |
| A11715-240 1948          |       |
| A11715-241 1948          |       |
| A11715-242 1948          |       |
|                          |       |

# Ajouter des photographies aériennes au panier et consultation du panier

Similaire à la section *Données géospatiales*, l'usager doit ajouter une ou des photographie(s) aérienne(s) au panier en vue d'une demande de consultation ou du téléchargement numérique, si disponible. Plusieurs outils sont disponibles pour ajouter des photographies aériennes au panier :

- Cliquer sur l'icône Ajouter au panier lorsque l'usager passe le curseur sur une photo

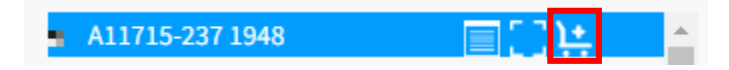

- Utiliser les outils de dessin de polygone pour ajouter ou enlever des photographies aériennes du panier

| Données<br>géospatiales | Photographies<br>aériennes |
|-------------------------|----------------------------|
| Résultats 1 à 25 de 502 | •                          |
|                         | E) ⊕                       |

- Ajouter l'ensemble des photographies aériennes de la section Résultat au panier

| Données<br>géospatiales | Photographies<br>aériennes |                |
|-------------------------|----------------------------|----------------|
| Résultats 1 à 25 de 502 |                            | •              |
|                         | Ð                          | (+) <b>)</b> + |

Dans le bas du volet *Résultats*, on retrouve le bouton *Consulter mon panier* qui permet d'accéder à la liste des photographies aériennes ajoutées au panier et d'apporter des modifications, au besoin, afin de les télécharger et d'effectuer une demande de consultation.

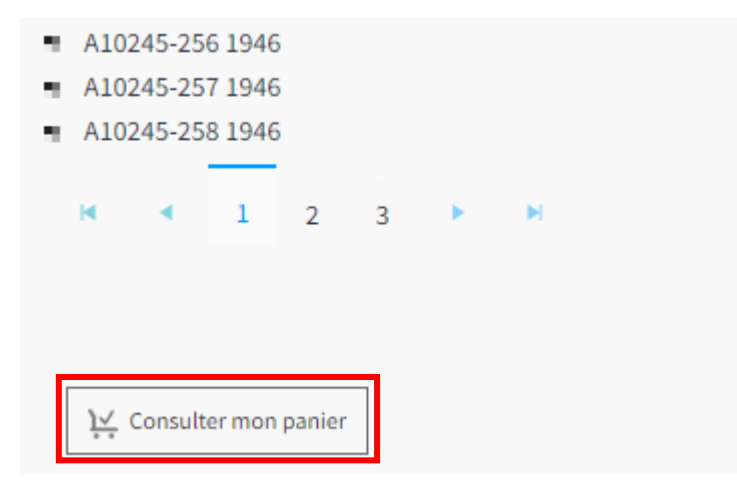

Lorsque l'usager clique sur bouton *Consulter mon panier*, une fenêtre apparaît montrant les informations sur l'usager ainsi que l'ensemble des photographies aériennes misent au panier. La fenêtre ressemble à ceci :

| n Panier                                                                                                    |                    |                       |                                           |                    |                 |   |             |               |                     |         |                                                      |     |        |          |   |
|----------------------------------------------------------------------------------------------------|--------------------|-----------------------|-------------------------------------------|--------------------|-----------------|---|-------------|---------------|---------------------|---------|------------------------------------------------------|-----|--------|----------|---|
| Panier Licen                                                                                                    | ce d'utilisation - | MERN 1                |                                           |                    |                 |   |             |               |                     |         |                                                      |     |        |          |   |
| Prénom *                                                                                                    |                    | Stefano               |                                           |                    |                 |   | Courriel    | s             | tefano.biondo.1@ula | al.ca   | 2                                                    |     |        |          |   |
| Nom *                                                                                                    |                    | Biondo                |                                           |                    |                 |   |             |               |                     |         |                                                      |     |        |          |   |
| Autres précisions                                                                                                    | 5                  | Veuillez inscrire tou | ite précision supplémentaire pour la cons | ultation de photos | imprimées.      |   |             | 1             |                     |         |                                                      |     |        |          |   |
| itats: 8                                                                                                    | 3                  |                       |                                           |                    |                 |   |             |               |                     |         |                                                      |     |        |          |   |
| Imprimé: 7                                                                                                    |                    |                       |                                           |                    |                 |   |             |               |                     |         |                                                      |     |        |          |   |
| Numérique: 6                                                                                                    |                    |                       |                                           |                    |                 |   |             |               |                     | 10      | 1                                                    | 1   | 12     | 13       |   |
| <b>y</b> 4                                                                                                    | Format 5           | T                     | Photos imprimées 6                        | T                  | Rouleau-Photo 7 | T | Échelle 8 🔻 | Émulsion      | T                   | Année 🍸 | Responsable numérisatio                              | n T | PPP T  | *        | T |
| ■</td <td>Imprimé</td> <td></td> <td>ulaval,umontreal,uqam,mcgill</td> <td></td> <td>A11660-349</td> <td></td> <td>35000</td> <td>Noir et Blanc</td> <td></td> <td>1948</td> <td></td> <td></td> <td></td> <td>Non</td> <td></td> | Imprimé            |                       | ulaval,umontreal,uqam,mcgill              |                    | A11660-349      |   | 35000       | Noir et Blanc |                     | 1948    |                                                      |     |        | Non      |   |
| ✓ 🗐                                                                                                    | Imprimé/num        | érique                | uqam,uqar                                 |                    | Q70162-192      |   | 40000       | Noir et Blanc |                     | 1970    | Ministère de l'Energie et d<br>Ressources naturelles | es  | 600    | Oui      |   |
| <                                                                                                    | Imprimé/num        | érique                | ulaval,uqam,uqar                          |                    | Q70162-193      |   | 40000       | Noir et Blanc |                     | 1970    | Ministère de l'Énergie et d<br>Ressources naturelles | es  | 600    | Oui      |   |
| ✓ 🔲                                                                                                    | Imprimé/num        | érique                | ulaval,uqam,uqar                          |                    | Q70162-205      |   | 40000       | Noir et Blanc |                     | 1970    | Ministère de l'Énergie et d<br>Ressources naturelles | es  | 600    | Oui      |   |
| ✓ 🔳                                                                                                    | Imprimé/num        | érique                | uqam,uqar                                 |                    | Q70162-206      |   | 40000       | Noir et Blanc |                     | 1970    | Ministère de l'Énergie et d<br>Ressources naturelles | es  | 600    | Oui      |   |
| ✓ 🗐                                                                                                    | Imprimé            |                       | ulaval,uqtr,uqam                          |                    | Q71801-025      |   | 20000       | Noir et Blanc |                     | 1971    |                                                      |     |        | Non      |   |
|                                                                                                    | Imprimé/num        | érique                | uqar                                      |                    | Q73860-198      |   | 10000       | Noir et Blanc |                     | 1973    | Ministère de l'Énergie et d<br>Ressources naturelles | es  | 1814   | Oui      |   |
| ✓ <u> </u>                                                                                                    | Numérique          |                       |                                           |                    | Q74315-166      |   | 15000       | Noir et Blanc |                     | 1974    | Ministère de l'Énergie et d<br>Ressources naturelles | es  | 1814   | Oui      |   |
|                                                                                                    |                    |                       |                                           |                    |                 |   |             |               |                     |         |                                                      |     |        |          |   |
|                                                                                                    |                    |                       |                                           |                    |                 |   |             |               |                     |         |                                                      |     |        |          |   |
|                                                                                                    |                    |                       |                                           |                    |                 |   |             |               |                     |         |                                                      |     |        |          | _ |
|                                                                                                    |                    |                       |                                           |                    |                 |   |             |               |                     |         |                                                      | Sou | mettre | Imprimer | ( |

- 1. Conditions d'utilisations : Lorsqu'une photo disponible en format numérique est ajoutée au panier, l'usager doit lire les différentes licences d'utilisation avant d'effectuer le téléchargement.
- 2. Informations sur l'usager: Le prénom, le nom et l'adresse courriel institutionnelle de l'usager. Possibilité d'ajouter des précisions dans le cadre d'une demande de consultation sur place.
- **3.** Résultat : Nombre total de photos dans le panier ainsi que le détail selon le format : imprimé ou Numérique.
- **4.** Sélection : Permets de sélectionner/désélectionner une photo de la liste.
- 5. Format : Indique si la photo est en format imprimé, numérique ou bien disponible dans les deux formats (imprimé/Numérique).
- 6. Photos imprimées : Indique quelles institutions possèdent la photo en format imprimé
- 7. Rouleau Photo : Indique le numéro du rouleau ainsi que le numéro de la photo.
- 8. Échelle : Indique l'échelle de la photo
- 9. Émulsion : Indique l'émulsion de la photo, que ce soit en Noir&Blanc, couleur ou infrarouge.
- **10.** Année : Indique l'année de la prise de la photo.
- **11.** Responsable numérisation : L'université ou l'organisme qui a effectué la numérisation de la photo.
- 12. PPP : Pour une image en format numérique, indique la résolution en point par pouce (PPP).
- **13.** Téléchargeable : Indique si, selon votre rôle et la disponibilité, l'image peut être télécharger en format numérique.
- 14. Boutons d'action : Permets de lancer une demande de téléchargement ses photos numériques ainsi que d'envoyer une demande de consultation de photos imprimées à son institution d'appartenance (Soumettre) ou Imprimer la liste de photos (Imprimer).

### Télécharger des photographies aériennes numérisées

Si une ou plusieurs photographies en format numérique ou imprimé/numérique ont été ajoutées au panier, l'usager peut envoyer une demande afin de les télécharger. En cliquant sur le bouton Soumettre, l'ensemble des photographies aériennes en format numérique et qui possèdent le statut actif dans le panier (coché) seront alors téléchargées. L'usager pourra retrouver le dossier ZIP comprenant l'ensemble des photographies aériennes dans le menu *Mes Extractions* dans *Mon Profil du module GéoPhoto*. (p.50).

#### Soumettre une demande de consultation de photographies aériennes

Si une ou plusieurs photographies en format imprimé sont ajoutées au panier, l'usager peut soumettre une demande de consultation afin de consulter sur place, selon les modalités et instructions de l'établissement qui détient la ou les photographies aériennes. \* En cliquant sur « Soumettre », l'usager recevra une copie de la demande par courriel à son adresse institutionnelle et le/la responsable de sa demande le contactera dans un délai de 2 jour ouvrable.

\* Selon les besoins de l'usager et en fonction des ressources de l'institution, il est possible d'effectuer la numérisation des photographies aériennes sur place ou d'effectuer une demande de numérisations. Pour de plus amples informations à ce sujet, l'usager doit communiquer avec le responsable de la plateforme GéoIndex de son institution.

S'il s'agit d'un usager externe (non-membre de la communauté universitaire), seul cet usager reçoit un courriel avec la liste des photographies aériennes qu'il souhaite consulter. Il sera responsable de contacter chaque institution indiquée de sa liste afin de connaitre les modalités de consultation.

### Imprimer la liste de photographies aériennes

Il est possible d'imprimer la liste de photographies aériennes en format PDF. Ceci n'enverra pas de demande de consultation ni de téléchargement de photos aériennes.

# Éléments du MENU

# Mon Profil

Similaire au menu *Mon Profil* du côté *Données Géospatiales*, celui-ci permet à l'usager de consulter ses extractions effectuées dans le module *Photographies aériennes*.

#### Mes Extractions

L'ensemble des extractions que l'usager a effectuées du côté Photographies aériennes sont disponibles en téléchargement dans cet onglet. Les extractions, une fois lancées, sont conservées dans ce module pendant un nombre de jours déterminé en fonction de son rôle dans le système et les paramètres associés. Il est possible, lorsque plusieurs extractions sont présentes, d'utiliser la barre de recherche pour filtrer les résultats dans la liste.

Les informations suivantes sont disponibles sur cette page:

|                                                                                   |                          |            |            |          |                    |                   | C• Quitter |   |
|-----------------------------------------------------------------------------------|--------------------------|------------|------------|----------|--------------------|-------------------|------------|---|
| Mes Extractions Vos extractions seront conservés pendant: 730 jou Texte recherché | 15.                      |            |            |          |                    |                   |            |   |
| Liste de photos 1 T                                                               | Étape d'extraction 2     | Statut 3 T | Date ↓ 4 – | Heure 5  | Nom du fichier 6 T | Taille <b>7</b> T | Action     | 8 |
| A308-002;A308-003;A308-004;A308-005;A308-<br>006;A308                             | Copie de ou des photo(s) | Complété   | 2022-09-06 | 10:28:41 | 39.zip             | 27593 (Mb)        | 2 👁 🗷 🗄 📋  |   |
| A308-002;A308-003;A308-004;A308-005;A308-<br>006;A308                             | Copie de ou des photo(s) | Complété   | 2022-09-02 | 13:32:59 |                    |                   | 2 👁 🖾 🗎 📋  |   |
| Q75384-116;Q75359-134;Q75359-132;Q75359-<br>170;Q75359                            | Copie de ou des photo(s) | Complété   | 2022-09-01 | 11:38:32 |                    |                   | 2 👁 🗷 🗄 📋  |   |

- 1. Liste de photo : permets de consulter la liste des photos demandées lors d'une extraction
- 2. Étape d'extraction: permets de faire une recherche et filtrer les photos selon un intervalle de temps donné.
- **3.** Statut : En cours (l'extraction est en cours de traitement); Complété (l'extraction a été complétée avec succès) et Échec (erreur lors de l'extraction).
- 4. Date : date à laquelle l'extraction a été lancée, le statut en cours ou date et heure à laquelle l'extraction a été complétée, le moment où le statut est complété ou en échec.
- 5. Heure : heure à laquelle l'extraction a été lancée, le statut en cours ou date et heure à laquelle l'extraction a été complétée, le moment où le statut est complété ou en échec.
- 6. Nom de fichier : lorsque le statut est complété et que l'extraction a été un succès, l'usager peut télécharger la couche de donnée extraite.
- 7. Taille : indique le poids des fichiers en Kilo Octet (Ko), Méga Octet (Mo) ou Giga Octet (Go) pour le téléchargement.
- 8. Action : plusieurs actions sont possibles selon le statut de l'extraction :
  - Partager: permets de copier le lien de téléchargement dans le presse-papier et de l'envoyer à un autre usager, qui doit s'authentifier pour avoir accès à l'interface.
  - Visualiser: permets à l'usager d'aller voir la session avant l'envoi des données pour l'extraction. L'usager peut revoir les couches sélectionnées, celles qui sont ajoutées au panier et la zone d'extraction utilisée.

- Contacter: si l'extraction est un échec, l'icône *Enveloppe* sera disponible afin que l'usager envoi un courriel à l'équipe informatique de la Bibliothèque de l'UL.
- Feuille d'information : Cette icône sera disponible si l'usager n'a pas respecté les critères de validation lors de l'extraction (ex.: nombre d'objets géométriques plus élevé que la limite permise.
- Supprimer : supprime l'extraction de la liste.

# Assistance

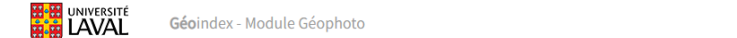

Alexandre Robert-Tessier Menu > (?) English

L'icône *Point d'interrogation* accessible dans le coin supérieur droit de Géoindex permet d'accéder à des capsules d'aide pour découvrir, visualiser et extraire des données géospatiales. C'est également sous cette icône que se trouve l'adresse de courriel de votre organisation vous permettant de signaler un problème ou de soumettre un commentaire.